# Preunica manual de uso

## Requisitos necesarios para participar en PREUNICA:

- Disponer de un dispositivo de visualización para toda la clase (televisor, proyector... en el cual se pueda visualizar una videoconferencia)
- Que cada alumno tenga un dispositivo electrónico con acceso a internet con el fin de realizar de forma individual las pruebas de conocimiento (Pruebas 1 y 2)
- Que los alumnos estén registrados por equipos en la plataforma PREUNICA previamente antes de comenzar la primera prueba

# **REGISTRARSE EN PREUNICA**

#### Si eres profesor:

No deberás hacer nada para registrarte en la plataforma ya que **desde el equipo de PREUNICA te habremos dado de alta como profesor** con el email que nos hayas facilitado. Accede al **correo electrónico que nos hayas facilitado**, allí encontrarás **tus datos de acceso a la plataforma**. En caso de que no te hayan llegado los datos de acceso contacta por favor con nosotros a través de la cuenta <u>otd@camarabilbao.com</u>

#### Si eres alumno:

Puedes acceder al registro de tu equipo desde la Home pinchando en los botones de Registro.

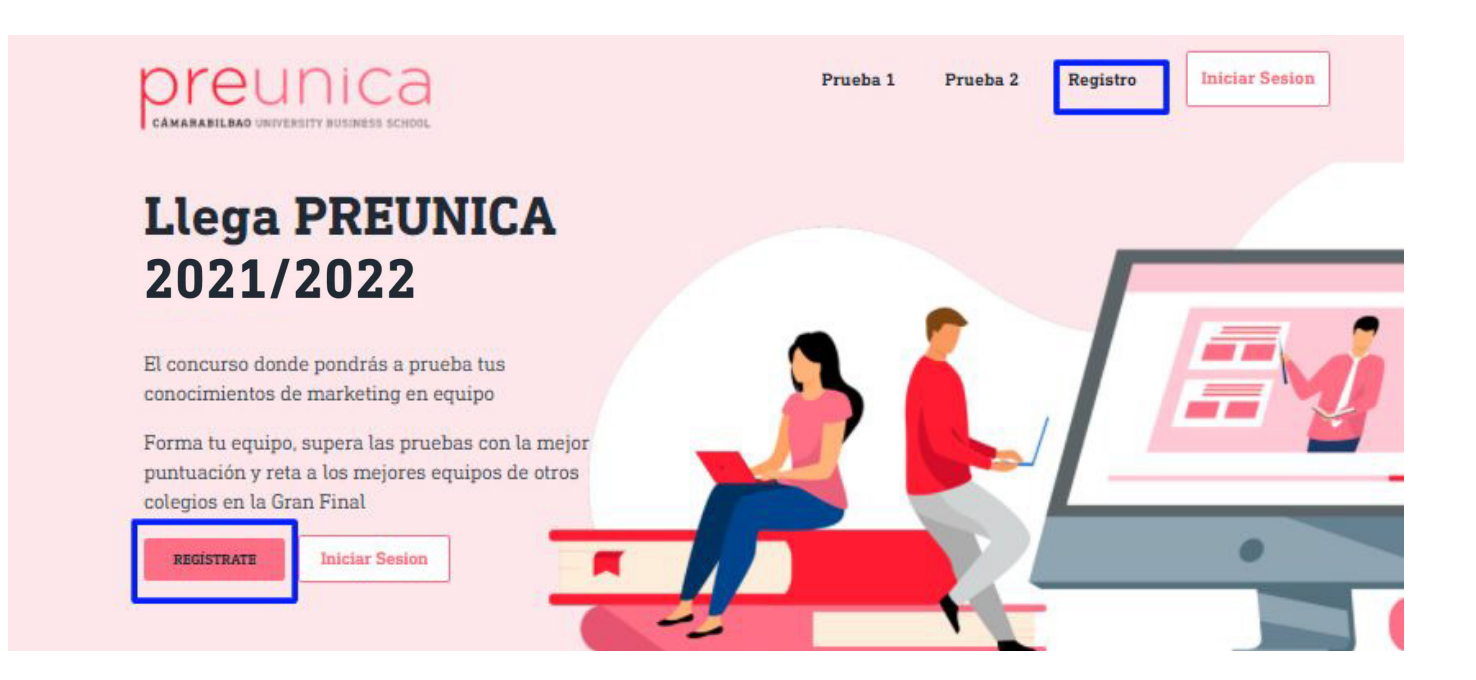

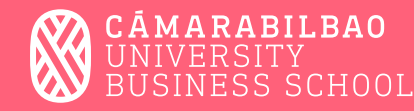

### Cómo registrar a mi equipo en PREUNICA

Puedes iniciar el registro de tu equipo directamente desde el siguiente enlace <u>https://preunica.camarabilbao.com/registro/</u> y completar los campos que se solicitan en la pantalla.

Cada Equipo deberá registrarse una única vez incluyendo el correo electrónico de sus componentes. Una vez realizado el registro cada integrante del equipo recibirá sus datos de acceso a la plataforma en el email con el que se haya registrado.

|                                         | sus integrantes?                                                                |
|-----------------------------------------|---------------------------------------------------------------------------------|
| Introduce los datos que aparecen a cont | inuación para que separnos quiénes sois y los puntos conseguido en cada prueba. |
|                                         |                                                                                 |
| Nombre del Equipo <u>*</u>              |                                                                                 |
| Equipo*                                 |                                                                                 |
| Colegio <u>*</u>                        | Clase*                                                                          |
| Selecciona un colegio                   | ♥ Selecciona una opción ♥                                                       |
| E-mail participante 1                   |                                                                                 |
| participante@email.com*                 |                                                                                 |
| Nombre participante 1                   | Apellido participante 1 _                                                       |
| Nombre participante 1*                  | Apellido participante 1º                                                        |
| E-mail participante 2                   |                                                                                 |
| participante@email.com                  |                                                                                 |
| Nombre participante 2                   | Apellido participante 2                                                         |
| Nombre participante 2                   | Apellido participante 2                                                         |
| E-mail participante 3                   |                                                                                 |
| participante@email.com                  |                                                                                 |
| Nombre participante 3                   | Apellido participante 3                                                         |
| Nombre participante 3                   | Apellido participante 3                                                         |
| He leído y acepto todos los término     | is y condiciones                                                                |
|                                         |                                                                                 |

# ACCESO A LA COMPETICIÓN

Identificate en la plataforma con tus datos a través del siguiente enlace <u>https://preunica.camarabilbao.com/</u> pinchando en el botón **Iniciar sesión**.

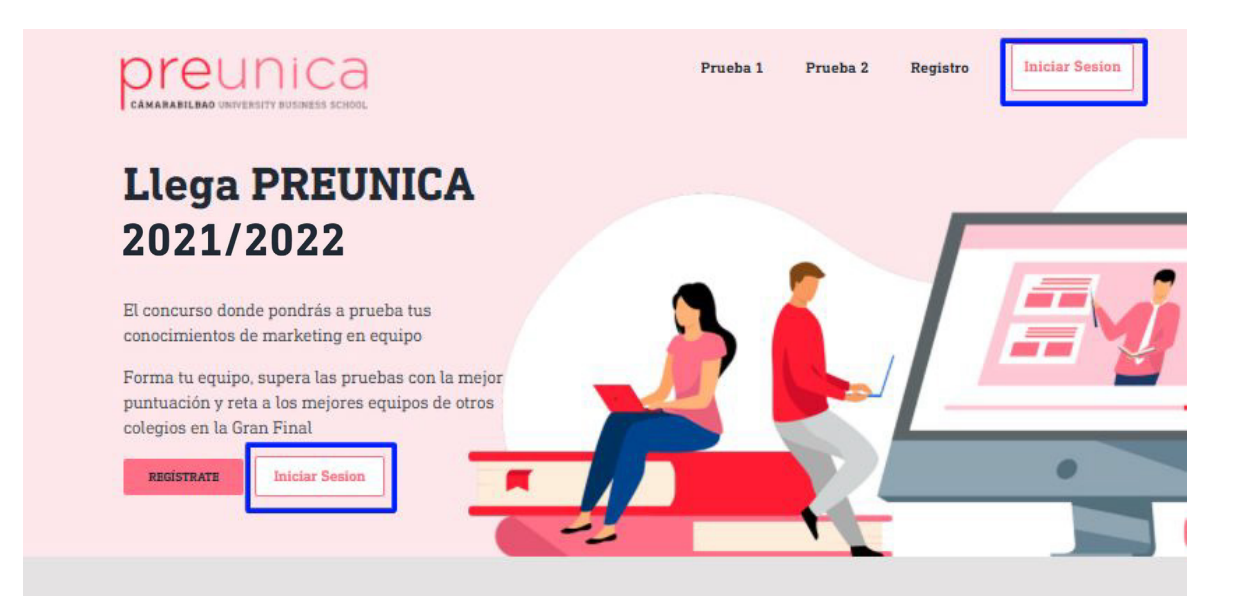

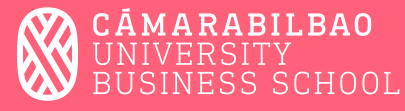

Una vez identificado accede a la **Prueba 1** a través del menú superior.

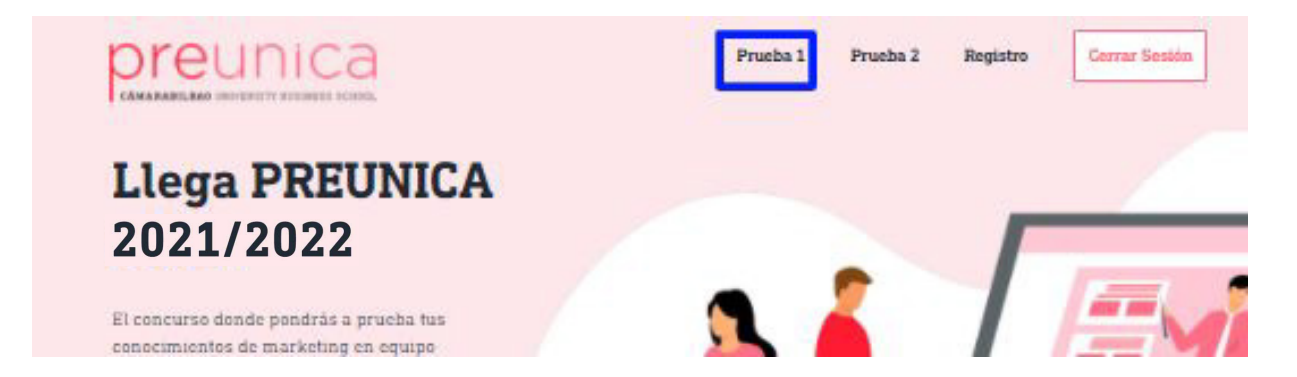

Accederás entonces a la pantalla que te mostramos a continuación. **No comiences la prueba sin que nuestros profesores os hayan dado la clase magistral**, intenta quedarte con el mayor número de conceptos de la clase magistral para así conseguir el mayor número de puntos en el test de conocimiento. Una vez terminada la clase magistral el profesor os dirá cuando puedes comenzar el test. Para iniciar la prueba pincha sobre el botón **Comenzar Prueba** y el tiempo comenzará a correr.

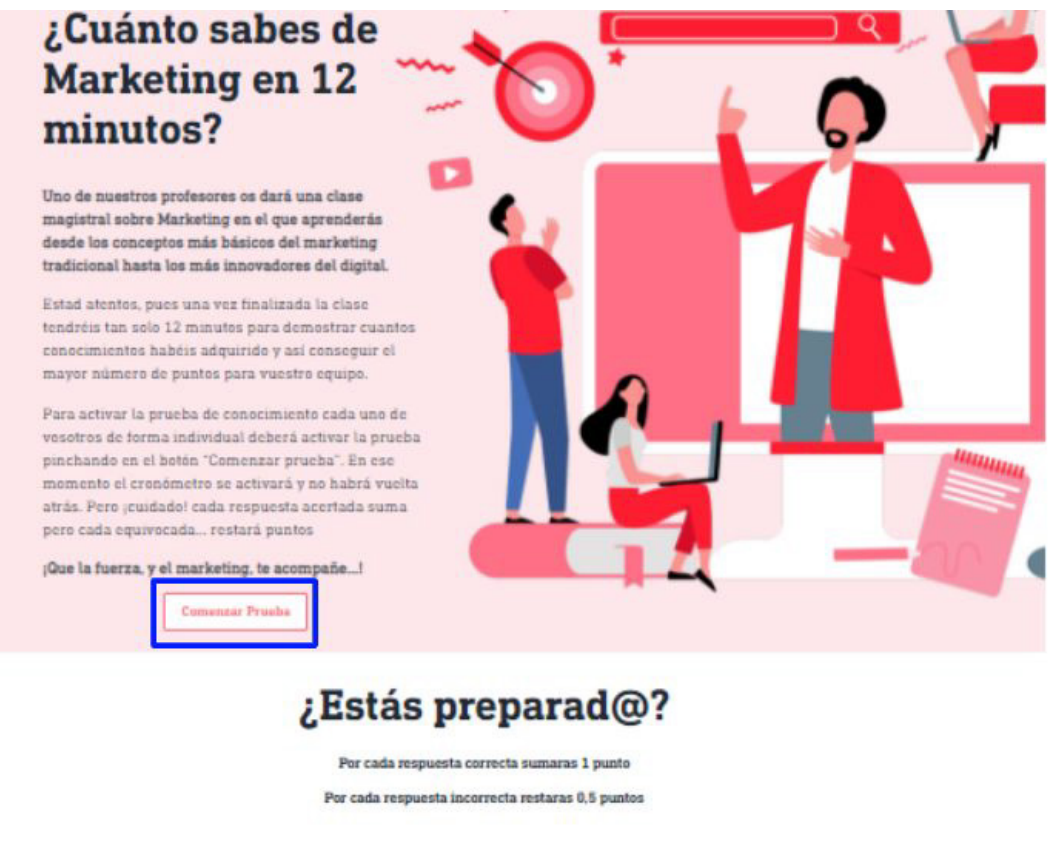

#### 00:11:40

| ¿Cuál de los términos de Marketing Digital representa la compra de anuncios en motores de búsqueda y redes<br>sociales? |
|----------------------------------------------------------------------------------------------------|
| O 25M<br>O CPC                                                                                                    |
| O 580                                                                                                    |

Anterior

Siguiente

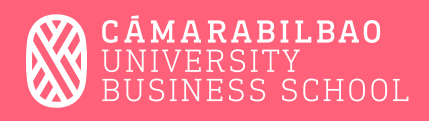